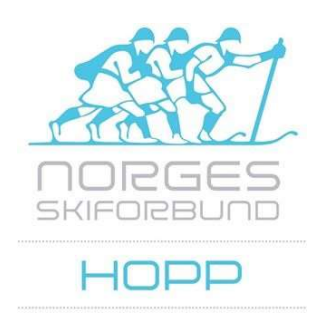

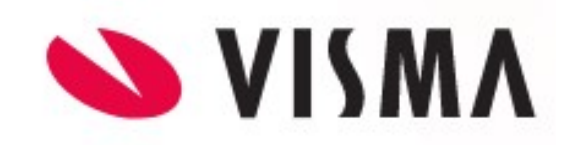

# Reiseregninger til Skiforbundet i Visma

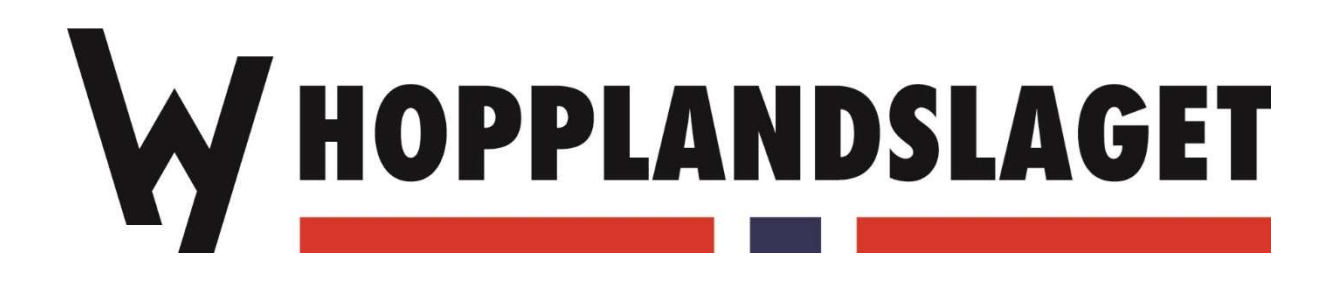

# Skiforbundet bruker Visma for reiseregninger

Har du kostnader når du har vært sentralt oppnevnt på oppdrag som TD, dommer, funksjonær eller annet for Norges Skiforbund, kan du få dette refundert.

Du må opprettes med bruker i Skiforbundets Visma løsning. Se eget avsnitt for hvordan dette gjøres.

Kjøregodtgjørelse og refusjon av utlegg i forbindelse med oppdrag for Norges Skiforbund registreres i Visma og utbetales på bankkonto når de er godkjent.

Dette dokumentet beskriver hvordan dette gjøres i Visma.

Kilometergodtgjørelse for kjøring registreres i Kjørebok, og bompenger registreres under Utlegg. For andre kostnader som f.eks. piggdekkgebyr, parkering, mat o.l. tar man bilde av kvitteringene og registrerer de også under Utlegg.

Det skal koordineres med samkjøring og reises på rimeligste måte. Reise- og utleggsregning skal normalt godkjennes av rennets TD.

Reise- og utleggsregninger må **sendes uten unødig opphold**. Hovedregelen er første arbeidsdag etter at oppdraget er fullført.

Reiseregninger og utleggsregninger som ikke er mottatt i henhold til denne rutinen, og senere enn den 10. i måneden etter oppdraget kan ikke påregnes utbetalt.

Feil og/eller mangelfullt utfylte regninger eller reiseregninger med manglende underbilag kan ikke påregnes utbetalt.

### Kontaktpersoner

NSF Hopp:Ståle Villumstadstale.villumstad@skiforbundet.noNSF ØkonomiavdelingenEva Kjerstadmo Aasebø eva.aasebo@skiforbundet.no

# **Opprette Skiforbundsbruker i Visma**

Har du ikke bruker fra tidligere, må dette opprettes for deg.

For å opprette deg med riktig bruker Visma, må du sende inn noe informasjon til utleggsansvarlig i økonomiavdelingen på Skiforbundet. Som deretter oppretter bruker og sender informasjon om innlogging o.l.

Pr. 2021 er det Eva Kjerstadmo Aasebø som (eva.aasebo@skiforbundet.no)

Informasjon som du må sende på epost er:

Navn,

adresse,

personnr,

kontonr (for utbetaling)

avdeling (bruk 53 som er hopp)

epost adresse (som du vil ha som bruker på denne kontoen)

Bruk Avdeling 53 (Hopp Bredde) og Prosjekt 53 303 (Nasjonale arrangement)

# Innlogging

Brukernavnet er epostadressen du har oppgitt ved innsendelse av informasjon.

Når du har fått bruker logger du deg inn med denne og tilhørende passord.

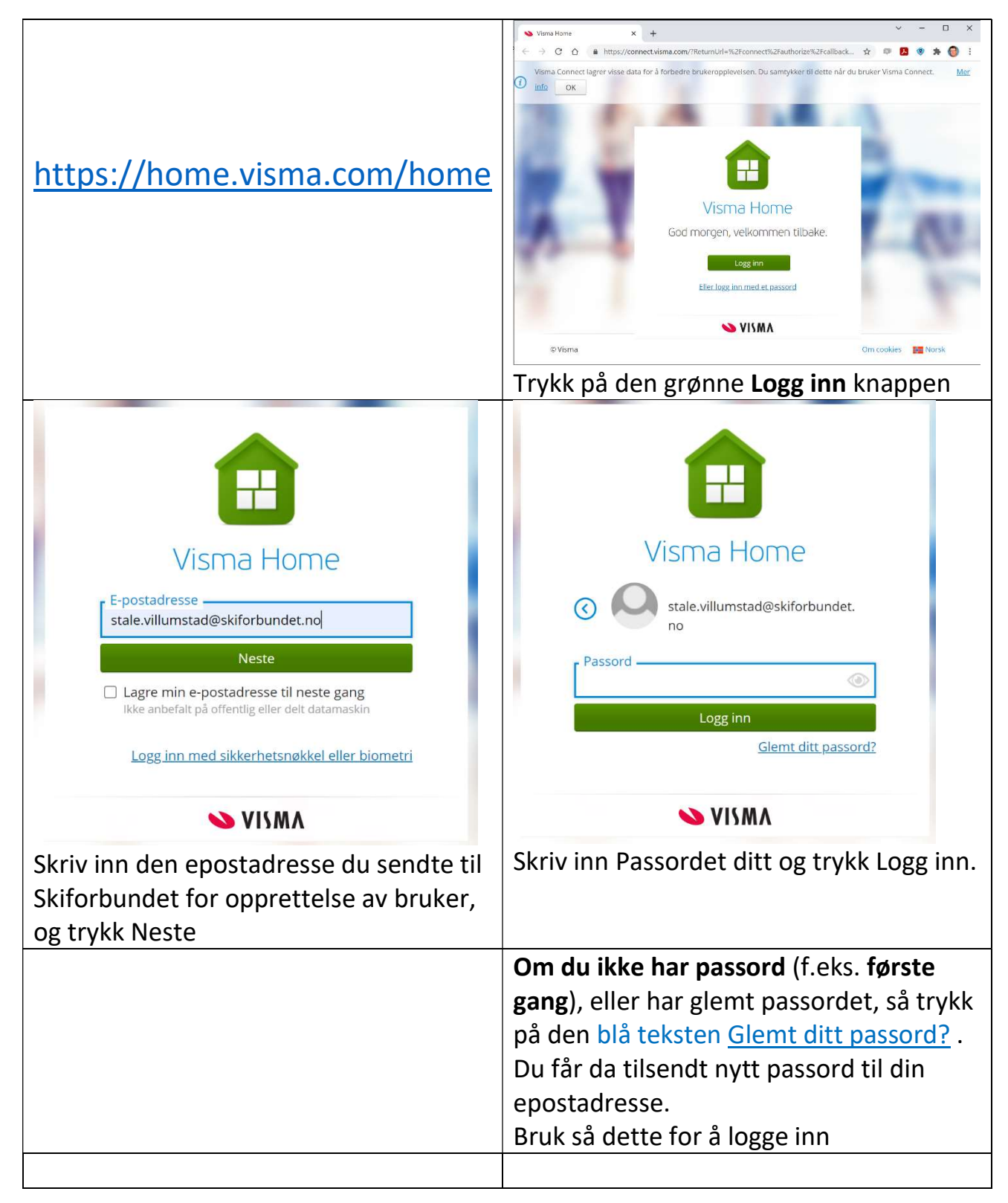

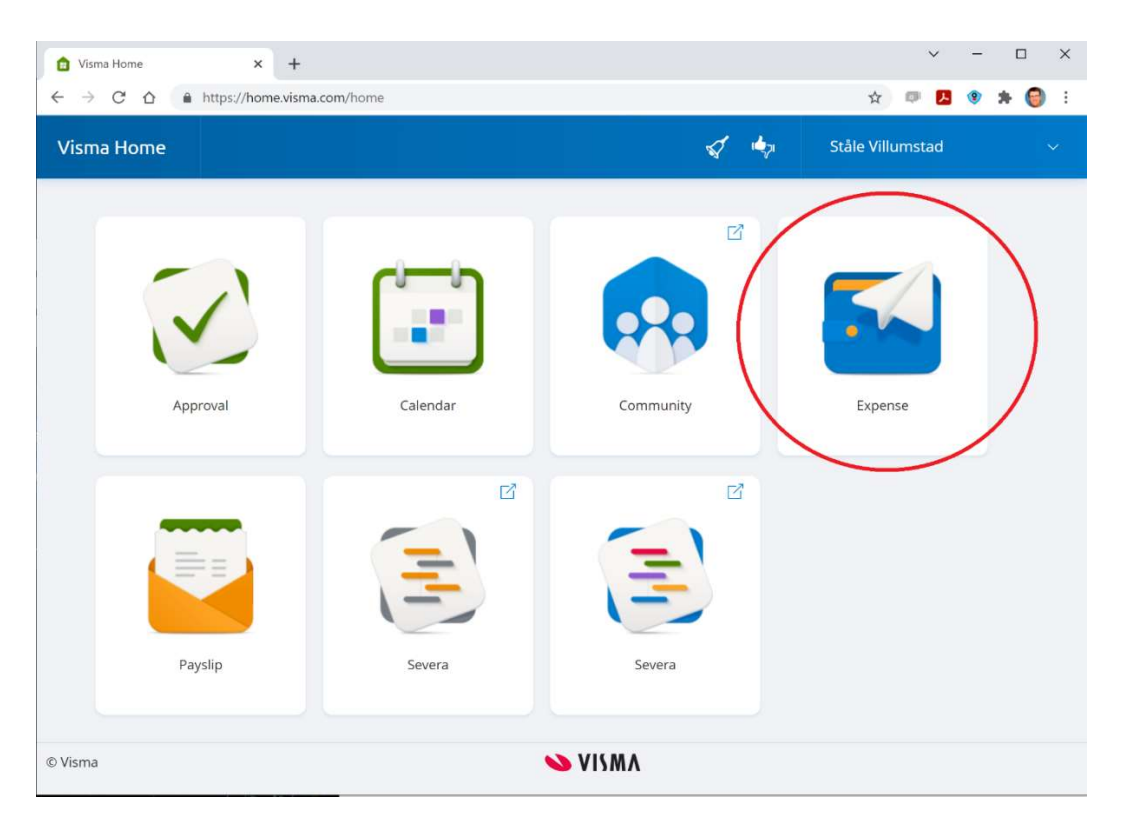

Når du kommer inn i Visma skal du velge «**Expense**» som ringet inn i rødt på bildet. Kan være at du har andre valg, men Expense skal i alle fall være et av dem. De andre trenger du ikke bruke i denne sammenheng.

| Visma.net Expense 🛛 🗸                                                                                                    | Oversikt  | Tilleggstjenester | ••• | 0 | & ~ |  |  |  |  |
|----------------------------------------------------------------------------------------------------|-----------|-------------------|-----|---|-----|--|--|--|--|
| Reise Kjørebol<br>Vis Alle statuser Vis Alle datoer                                                                                                    | Sorter et | tlegg             |     |   |     |  |  |  |  |
| Kostnader arrangementsbil<br>21 okt 16 nov. Reiseregning ID: 13781593Image: ConstrainedImage: ConstrainedImag                                                                                                    |           |                   |     |   |     |  |  |  |  |
| Mat og kostnader     Image: State of the state of the st |           |                   |     |   |     |  |  |  |  |
| Rennteknisk utstyr og verktøy<br>7 jul 10 aug. Reiseregning ID: 13049839 4 Last ned 2 614,40 NOK                                                                                                    |           |                   |     |   |     |  |  |  |  |
|                                                                                                    | •         | ≫ VISMA           |     |   |     |  |  |  |  |

Når Expense åpnes ser du en liste over tidligere reiseregninger (om noen) og status på disse (<sup>1</sup> ikke innsendt / <sup>(1</sup>) ligger til godkjenning / <sup>1</sup> ikke innsendt).

For å legge inn reiseregning velger du **Kjørebok** for kjøregodtgjørelse og utlegg. Velg **Utlegg** dersom du ikke har kjørt og kun skal ha dekket for kvitteringer.

# Kjørebok

I kjørebok registrerer du kjørestrekningen for kilometergodtgjørelse, bompenger (kvittering trengs ikke) og utlegg som parkering, ferge, mat etc.

| Visma.net Expense                                                                       | ~    | Oversikt             | Tilleggstje | enester | Rapporte            | er                      |          |        |
|-----------------------------------------------------------------------------------------|------|----------------------|-------------|---------|---------------------|-------------------------|----------|--------|
| Generell informa<br>*Beskrivelse av reiseregning<br>LO NC Lillehammer<br>Kostnadsbærere | sjon |                      |             | H       | /or kan jeg laste o | opp vedlegg 🕜           |          |        |
| Avdeling                                                                                | Pros | ekt                  | Produ       | kt      |                     | Medarbeider             |          |        |
| 53 - Bredde & utvikling $~~	imes$                                                       | 533  | 803 - Nasjonale arra | × Søk       |         | EQ                  | 6519 - Villumstad Ståle | $\times$ |        |
| + Kostnadsfordeling                                                                     | ,    |                      |             |         |                     | Lagre                   |          | Avbryt |

Fyll inn hvilket renn, arrangement e.l. du var på under beskrivelse, og se etter at det er valgt **Avdeling 53** og **Prosjekt 53303** (med mindre du har fått oppgitt annet prosjekt). Markert med røde rammer på illustrasjonen over. Trykk Lagre.

| Visma.net Expense           | v Oversikt Tilleggstjer                                                                                                    | ester Rapporter                                                 |                       |         |        | 0      | Ståle Villumstad<br>NORGES SKIFORB | i<br>und ~ |
|-----------------------------|----------------------------------------------------------------------------------------------------|-----------------------------------------------------------------|-----------------------|---------|--------|--------|------------------------------------|------------|
| Ikke sendt                  | Beskrivelse av reiseregning<br>LO NC Lillehammer /<br>Avdeling Prosjekt<br>53 - Bredde & utvikling 53303 - Nasjonale arran | Produkt Medarbeider<br>gement <i>ikke valgt</i> 6519 - Villumst | ad Ståle              |         |        | Totalt | beløp                              | 0,00 Nok   |
| Reise                       |                                                                                                    | rebok                                                           | $\rangle$             | 🔂 Samme | endrag |        |                                    |            |
| Legg til kjøring            |                                                                                                    | Passasjerer                                                     |                       |         |        |        |                                    |            |
| Kjørerute                   | Kart                                                                                                    | Passasjernavn Frode                                             | Haugseth              | 400,8   | km 🍿   |        |                                    |            |
| *Kjøredato                  | 13.11.2021                                                                                                    | Passasjernavn Svein                                             | Olav Brurud           | 256,0   | km 💼   |        |                                    |            |
| *Kjøretøy                   | Bil                                                                                                    | + Leg                                                           | g til flere passasjer | er      |        |        |                                    |            |
| *Kjørelengde (km)           | 400,8                                                                                                    | Ekstra godtgjørelse                                             |                       |         |        |        |                                    |            |
| *Reiserute                  | Ormerudveien, 1410 Kullebund - Lysgårdsbak                                                                                 |                                                                 |                       |         |        |        |                                    |            |
| *Formål/Arrangement         | Dommer hopprenn                                                                                                    | Tung last                                                       |                       |         |        |        |                                    |            |
| Formål med evt<br>omkjøring |                                                                                                    | Vedlegg                                                         |                       |         |        |        |                                    |            |
| anna <b>v</b> asar <b>O</b> | Kostnadsfordeling                                                                                                    | Vedlegg                                                         | egg ved fil           |         |        |        |                                    |            |
|                             |                                                                                                    |                                                                 |                       |         |        |        |                                    |            |
| Slett reiseregning          |                                                                                                    | NISM/                                                           | ٨                     |         |        |        | Forrige                            | Neste      |

Fyll inn Dato, Kjørelengde, Reiserute (må ha adresse/stedsangivelse for fra og til), Formål, og eventuelle passasjerer, og hvor langt de satt på.

Trykk Legg til, for å registrere dette slik at kjøregodtgjørelsen beregnes. Dette vises da i liste / tabell nederst på siden. Flere kjøreturer kan legges til.

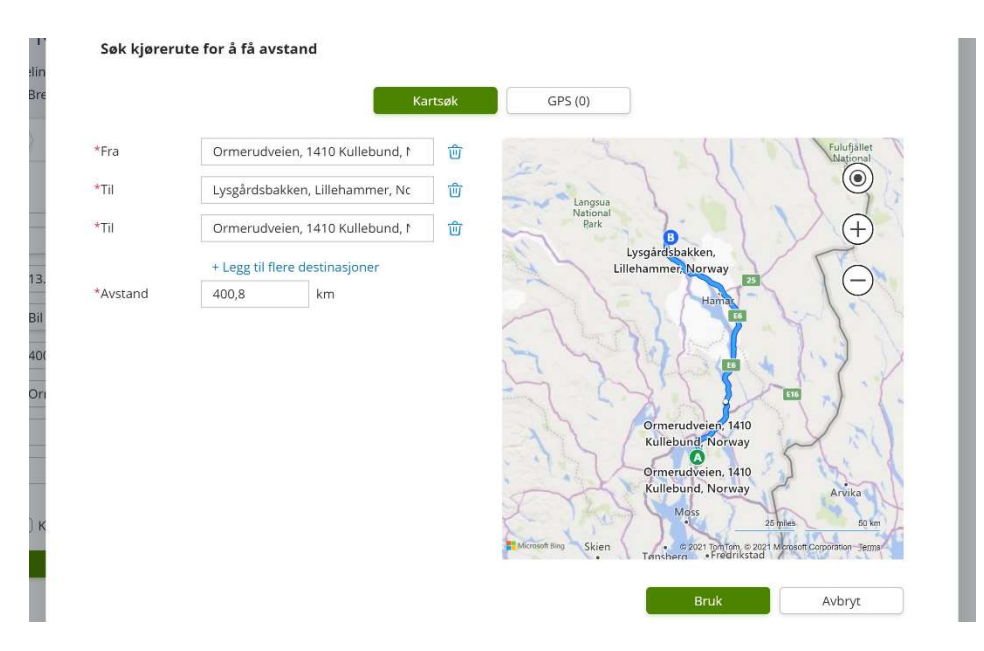

Visma har en Kart-funksjon som kan hjelpe til å angi start/stopp og beregne kjørelengde. For å få tur/retur må du +Legge til flere destinasjoner, og angi Fra også som siste Til.

Bruk gjerne <u>https://bompengekalkulator.no/</u> for å beregne bompenger. Den beregner også kjørelengden for deg (slik Visma også gjør).

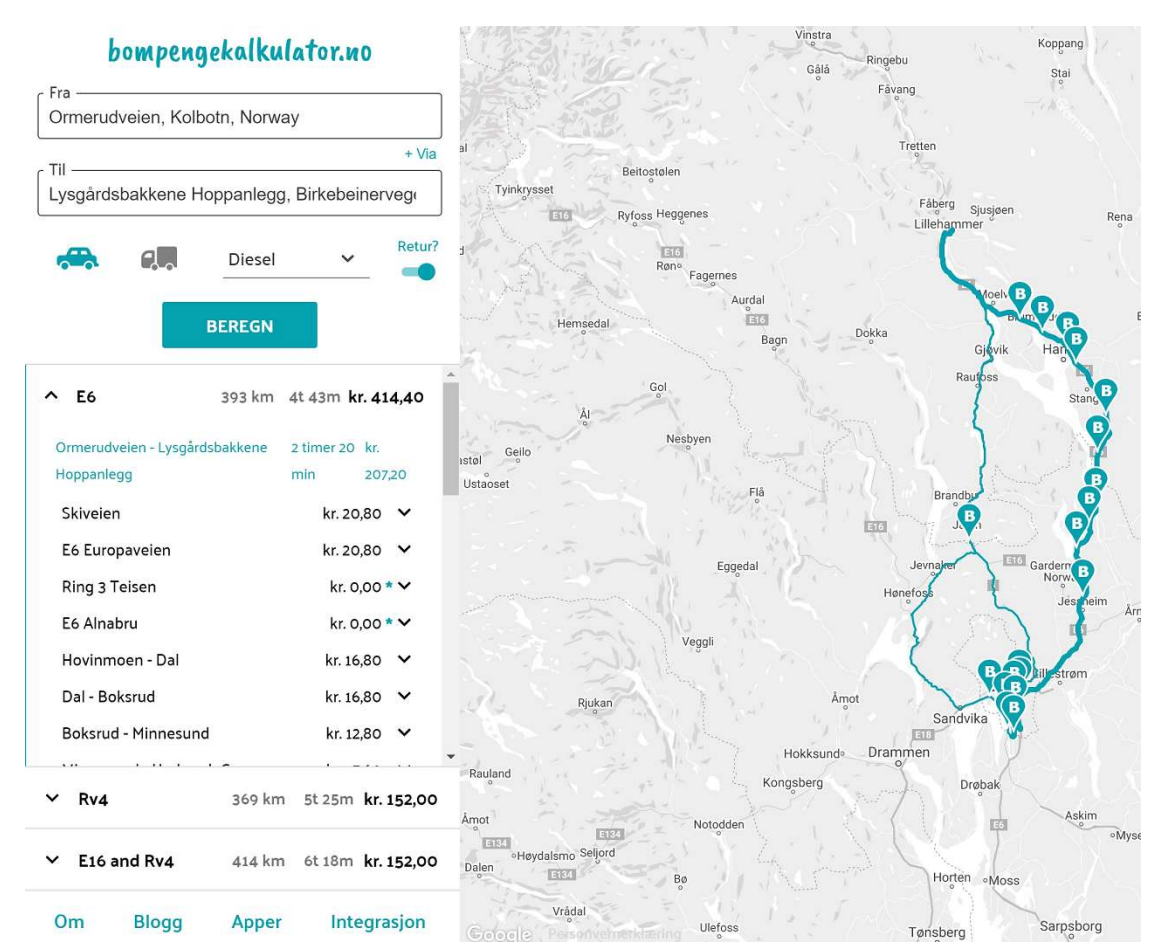

| eider            |
|------------------|
| /illumstad Ståle |
| Utlegg           |
| ι                |

For å legge til bompenger og andre kostnader, så trykker du på **Utlegg**-fanen.

Velg så Type utlegg «Bompenger», og legg inn beløpet for sum bompenger (f.eks. beregnet fra bompengekalkulator.no). Her trengs ikke bilag. Trykk legg til, så ser du det legges til i tabellen nederst og summen legges til på reiseregningen.

Flere utlegg / kostnader kan så legges til. F.eks. Ferge, Tog, Parkering (som vist under) etc. Velg riktig Type utlegg fra nedtrekkslisten. Husk da at for disse må det legges ved kvittering. Trykk **Legg ved fil** for å laste opp bilag.

| ikke sendt      | Beskrivelse av reiseregnin<br>LONCLillehan<br>Avdeling<br>53 - Bredde & utvikling | ng<br><b>TMET</b><br>Prosjekt<br>53303 - Nasjona | le arrangement | <b>Produkt</b><br>Ikke valgt | Medarbeider<br>6519 - Villumstad Ståle |
|-----------------|-----------------------------------------------------------------------------------|--------------------------------------------------|----------------|------------------------------|----------------------------------------|
| Reise           | Diett                                                                             |                                                  | 🚔 Kjørebok     | $\rangle$                    | Utlegg                                 |
| Legg til utlegg |                                                                                   |                                                  | Vec            | dlegg                        |                                        |
| Vedlegg         | Legg ved fil                                                                      |                                                  | 202            | 11113 Parker                 | <u>ing.jpg</u>                         |
| *Kjøpsdato      | 13.11.2021                                                                        |                                                  | i              |                              |                                        |
| *Type utlegg    | Parkering                                                                         |                                                  | ~              |                              |                                        |
| *Beløp          | 240,00                                                                            | NOK                                              | R              |                              |                                        |
| *Formål         | Parkering ved hotelle                                                             | et over natta                                    |                |                              |                                        |
|                 | Utlegg utenlands                                                                  |                                                  |                |                              |                                        |
|                 | Betalt av arbeidsgiv                                                              | ver                                              |                |                              |                                        |
|                 | Kostnadsfordeling                                                                 |                                                  |                |                              |                                        |
|                 | Legg til                                                                          | Avbr                                             | yt             |                              |                                        |

### Sum utlegg vises i tabell nederst på siden:

|                  | Legg til                             | Avb         | iryt       |                 |   |   |   |   |   |
|------------------|--------------------------------------|-------------|------------|-----------------|---|---|---|---|---|
| Registrerte utle | gg                                   |             |            |                 |   |   |   |   |   |
| Dato             | Formål                               | Utleggstype | Beløp      | Lokalt<br>beløp | ß | Ø |   |   |   |
| 13.11.2021       | Bompasseringer<br>t/r Lillehammer    | Bompenger   | 414,40 NOK | 414,40 NOK      |   |   | D | / | 创 |
| 13.11.2021       | Parkering ved<br>hotellet over natta | Parkering   | 240,00 NOK | 240,00 NOK      |   | 1 | D | / | 创 |
|                  | 2 Utlegg betalt av ans               | att         | Totalt     | 654,40 NOK      |   |   |   |   |   |

Sum utlegg vises i også til høyre på siden, sammen med kjøregodtgjørelsen. Her ser du hvor mye reiseregningen utgjør totalt.

| Visma.net Expense                                                                                           | <ul> <li>✓ Overs</li> </ul>                                                          | ikt Tilleggstjenester                                          | Rapporter                                                  |                                  | ⑦ Ståle Villum:<br>NORGES SKIF                                              | stad v<br>ORBUND                   |
|----------------------------------------------------------------------------------------------------|--------------------------------------------------------------------------------------|----------------------------------------------------------------|------------------------------------------------------------|----------------------------------|-----------------------------------------------------------------------------|------------------------------------|
| Ikke sendt                                                                                                  | Beskrivelse av reiseregning<br>LO NC Lilleham<br>Avdeling<br>53 - Bredde & utvikling | s<br><b>mer /</b><br>Prosjekt<br>53303 - Nasjonale arrangement | Produkt Medarbeider<br>Jicke valgt 6519 - Villumstad Ståle | <sub>Datoer</sub><br>13 november | Totalt beløp<br>Kjøregodtgjørelse<br>400.8 km x Bil<br>556.8 km x Passasjer | 1 615,22<br>656.80                 |
| Reise                                                                                                    | Diett.                                                                               | Fijørebok                                                      | Utlegg                                                     | Sammendrag                       | Utlegg                                                                      |                                    |
| Legg til utlegg<br>Vedlegg<br>*Kjøpsdato<br>*Type utlegg<br>*Beløp<br>*Formål<br>Registrerte utlegg<br>Dato | Legg ved fil       Legg ved fil                                                      | NOK C                                                          | Lokalt 🖂 🚱                                                 |                                  | Bompenger<br>Parkering<br>Totalt                                            | 414,40<br>240,00<br>2 926,42 North |
| Slett reiseregning                                                                                          |                                                                                      |                                                                | S VISMA                                                    |                                  | Forrige                                                                     | Neste                              |

Når du har lagt inn kjøregodtgjørelse og alle utlegg med vedlegg, så trykker du Neste nederst til høyre på bildet.

| /isma.net Expense                                             | e 🗸 Oversikt                                     | Tilleggstjenes       | ter Rapporter                                    |                                  | Ståle Ville<br>NORGES SI     | Imstad V<br>KIFORBUND |
|---------------------------------------------------------------|--------------------------------------------------|----------------------|--------------------------------------------------|----------------------------------|------------------------------|-----------------------|
| Ikke sendt                                                    | Beskrivelse av reiseregning<br>LO NC Lillehammer | • <b>/</b>           | Produkt Medarbeider                              | <sub>Datoer</sub><br>13 november | Totalt beløp<br>Trekkpliktig |                       |
| Reise                                                         | 53 - Bredde & utvikling 53303                    | - Nasjonale arrangen | ikent <i>tikke valgt</i> 6519 - Villumstad Ståle | Sammendrag                       | Trekkfritt                   | 212,42 NOK            |
| Kjørebok                                                      |                                                  | 1 (15 33             | Utlegg                                           |                                  | Til utbetaling               | 2 714,00 NOK          |
| 400.8 km x Passasje<br>256 km x Passasje<br>Totalt 2 272,02 N | n<br>DK                                          | 400,80<br>256,00     | 13.11. Parkering<br>Totalt 654,40 NOK            | 240,00                           |                              | 2 926,42 NOK          |
| Kommentar                                                     |                                                  |                      |                                                  |                                  |                              |                       |
| Generelle dokumente                                           | er 🕢                                             | 28                   |                                                  |                                  |                              |                       |
|                                                               |                                                  |                      |                                                  |                                  |                              |                       |
|                                                               |                                                  |                      |                                                  |                                  |                              |                       |
| Slett reiseregning                                            |                                                  |                      | <b>≫</b> VISMA                                   | Forrige                          | Lagre og lukk                | Send til godkjenning  |

Da får du opp et sammendrag, så du kan sjekke at du har fått med alt.

Om det stemmer, så trykker du **Send til godkjenning**. Om du skal legge til flere bilag, så kan du velge Lagre og lukk slik at den blir liggende igjen i listen din over reiseregninger for å fortsette senere.

## Bruk av Visma for kjøregodtgjørelse og utlegg

Logg inn på <u>https://home.visma.com/home</u> og velg Expense.

Start ny reiseregning ved å trykke Kjørebok 🛱 og angi renn / arrangement, og se etter at det er riktig avdeling / prosjekt (typisk **53 / 53303**).

| Generell informasj                 | on                             |         |                    |                             |
|------------------------------------|--------------------------------|---------|--------------------|-----------------------------|
| Beskrivelse av reiseregning        |                                |         | Hvor kan jeg laste | opp vedlegg 📀               |
| LO NC Lillehammer                  |                                |         |                    |                             |
| Kostnadsbærere                     |                                |         |                    |                             |
| Avdeling                           | Prosjekt                       | Produkt |                    | Medarbeider                 |
| 53 - Bredde & utvikling $~~	imes~$ | 53303 - Nasjonale arra $	imes$ | Søk     | R                  | 6519 - Villumstad Ståle 🛛 🗙 |

Trykk

Angi dato, kjørelengde, etc. og evt. passasjerer, og trykk Legg til. Bruk evt. **bompengekalkulator.no** for å beregne bompenger (og kjørelengde).

| Logg til kigring    |                                        | Passasioror        |                          |       |    |   |
|---------------------|----------------------------------------|--------------------|--------------------------|-------|----|---|
| Legg in Kjørnig     |                                        | rassasjerer        |                          |       |    |   |
| Kjørerute           | Kart                                   | Passasjernavn      | Frode Haugseth           | 400,8 | km | 创 |
| *Kjøredato          | 13.11.2021                             | Passasjernavn      | Svein Olav Brurud        | 256,0 | km | 创 |
| *Kjøretøy           | Bil                                    | ~                  | + Legg til flere passasj | jerer |    |   |
| *Kjørelengde (km)   | 400,8                                  | Ekstra godtgjørels | e                        |       |    |   |
| *Reiserute          | Ormerudveien, 1410 Kullebund - Lysgård | sbakk              |                          |       |    |   |
| *Formål/Arrangement | Dommer hopprenn                        | Tung last          |                          |       |    |   |
| Formål med evt      |                                        | Vedlegg            |                          |       |    |   |
| omkjøring           |                                        | Vedlegg            | Legg ved fil             |       |    |   |

Legg til for å lagre kjøregodtgjørelsen, og velg 🖉 🖆 🗤 📾

fanen, for å legge til bompenger (trenger ikke bilag), og andre kostnader som det da trengs kvittering/bilag for.

| Legg til utlegg |                          |            | Vedlegg                | For hver kvittering trykk     |
|-----------------|--------------------------|------------|------------------------|-------------------------------|
| Vedlegg         | Legg ved fil             |            | 20211113 Parkering.jpg | Legg til                      |
| *Kjøpsdato      | 13.11.2021               | Ć          | Ĩ                      |                               |
| *Type utlegg    | Parkering                |            | •                      | Legg til flere kvitteringer   |
| *Beløp          | 240,00                   | NOK        | Z                      | inntil alle er registrert, og |
| *Formål         | Parkering ved hotellet o | over natta |                        | trykk da Neste.               |

Om alt stemmer på sammendraget du da ser, kan du trykke

Du kommer da tilbake til din liste av reiseregninger, og vil da også se denne siste i oversikten.

Du kan gå inn på tidligere reiseregninger, og du kan se bilagene på dem ved å trykke på Last ned-ikonet.